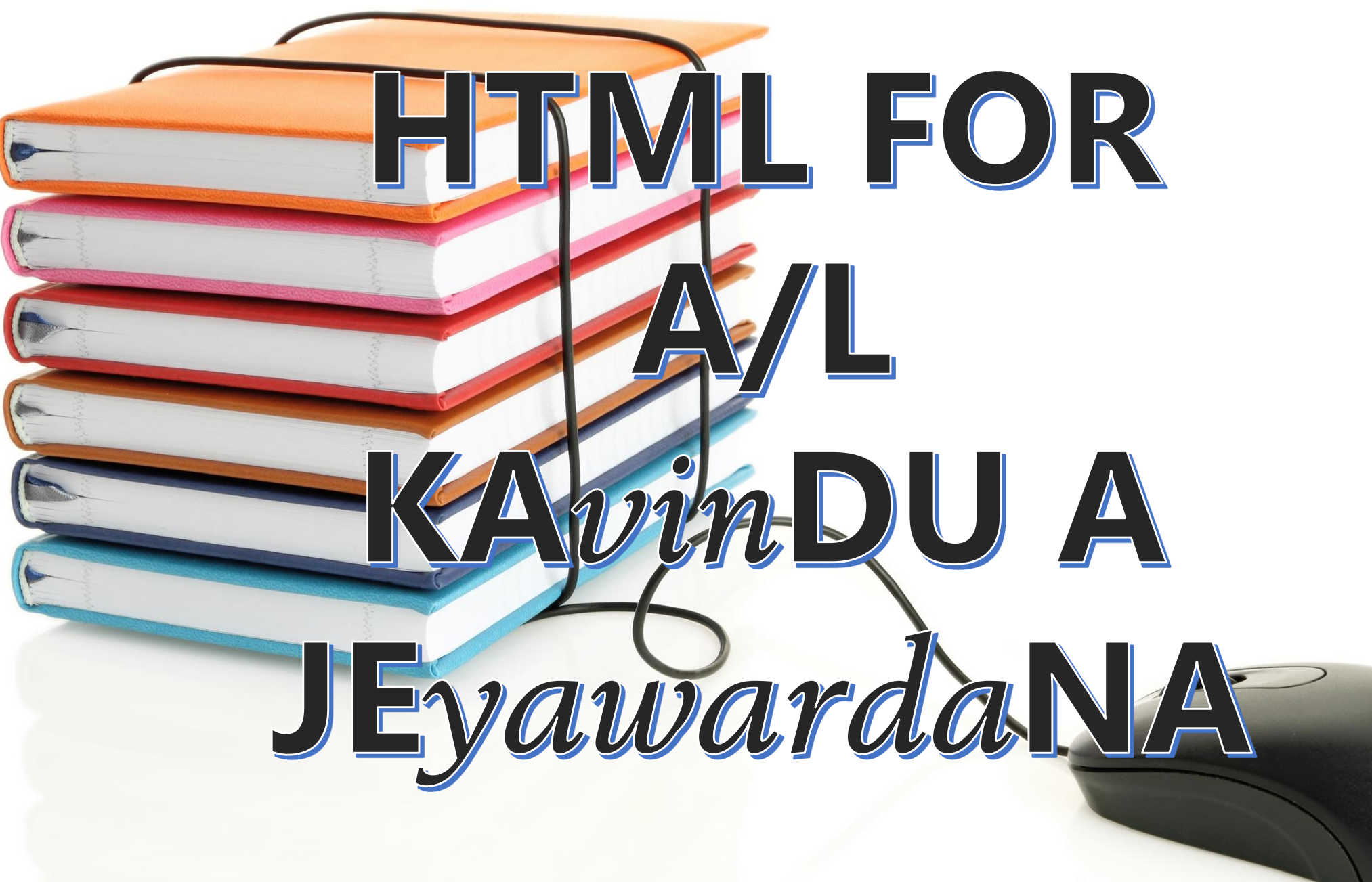

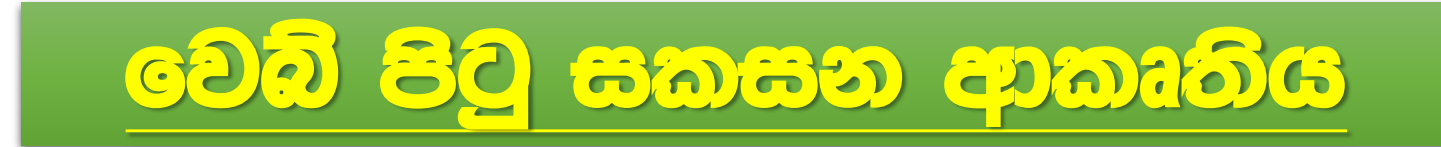

#### <HTML>

<HEAD> මාතෘකාව <TITLE> </TITLE> </HEAD> <BODY> අන්තර්ගතය </HTML>

Tech by, TTGuru:-Kavindu a Jeyawardana

## මුලාංග(TAGS)

<html> <body> <head> <style> <center> <sup> <sub> <h1> <h2> <h3> <h4> <h5> <h6> <img> <video> <embed> <hr> <font> <br>

#### 

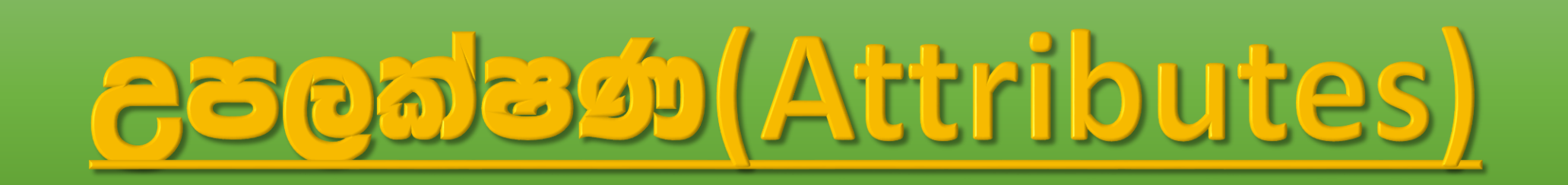

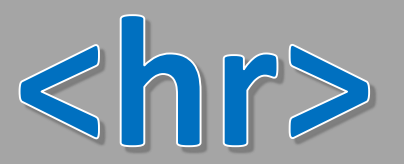

## <hr color="red" >

Tech by KTGuru Kavindu a Jeyawardana

## Seginning HTML: From Novice to Professional Copyright © 2018 by Kavindu A Jeyawardana

[]

#### Beginning HTML: From Novice to Professional Copyright

#### © 2018 by Kavindu A Jeyawardana

Tech by, SCT Guru:-Kavindu a Jeyawardana

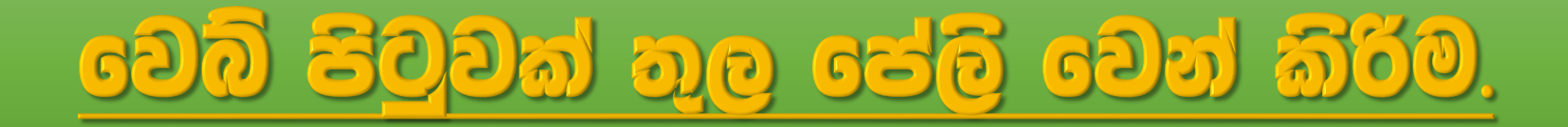

#### <br>

| File Main Othe                                                                                               | r          |           |                  |                                 |                                |     |
|----------------------------------------------------------------------------------------------------|------------|-----------|------------------|---------------------------------|--------------------------------|-----|
| Open<br>↓ ↓ ↓ ↓ ↓ ↓ ↓ ↓ ↓ ↓ ↓ ↓ ↓ ↓ ↓ ↓ ↓ ↓ ↓                                                                | Paste      | Undo Redo | Find/<br>Replace | Tabs<br>Tabs<br>Tabs            | Fookmark •<br>Frevious<br>Next | Run |
| File                                                                                                    | Clipboard  | Undo      | Find             | Goto                            | Bookmarks                      | Cmd |
| paragrhp.html ⊠ br tag.html ⊠<br>> GoodMod.{ED7BA470-8E54-4 1 Kavindu A Jeyawardana<br>Kavindu A Jeyawardana |            |           |                  |                                 |                                |     |
| > - D GoodMod.(ED7BA47                                                                                       | 0-8E54-4 1 | Kavindu   | A Jeyawar        | dana <mark><br/></mark> Kavindu | A Jeyawardan                   | ġ   |

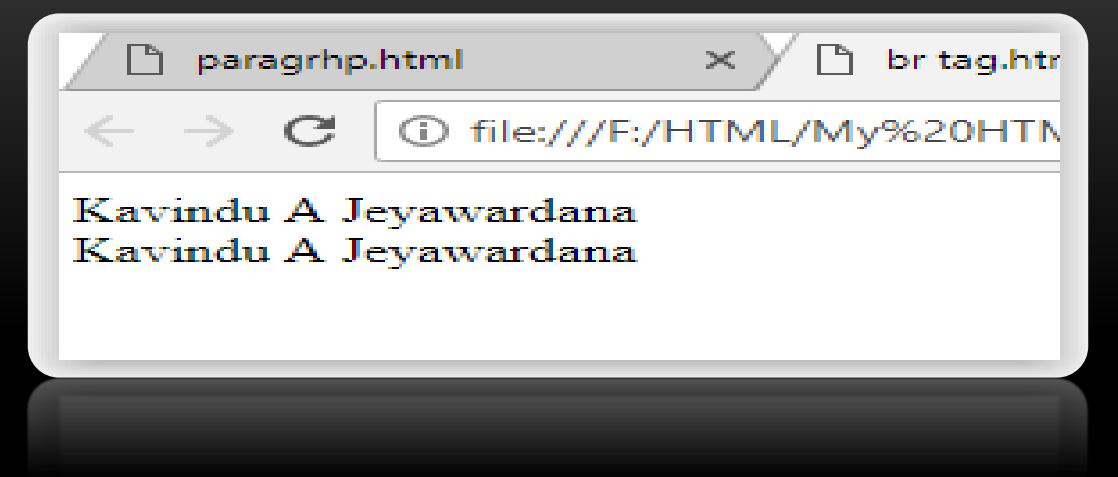

Tech by, ICT Guru:-Kavindu a Jeyawardana

## වෙබ් පිටුවට ඉරක් ලබාගැනීම.

<hr>
<hr color="red">
<hr color="red">
<hr width="50px">
<hr color="yellow" size="10">

|                                         | V |
|-----------------------------------------|---|
|                                         |   |
|                                         |   |
|                                         |   |
|                                         |   |
| Tech hu ICT Curv-Ratindu a Jenamard ana |   |

KAv!nDU A Jeyawardana

## වෙබ් පිටුවක් තුල පින්තූර භාවිත කිරීම.

# <img src="image.jpg" border="1"> <img src="image.jpg" border="1"> <img src="image.jpg" height="10px"> <img src="image.jpg" width="50px"> <img src="image.jpg" align="center"> <img src="image.jpg" align="center">

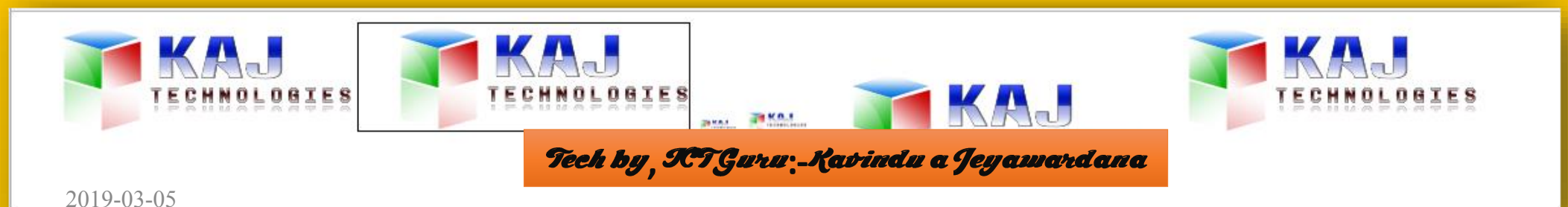

## වෙබ් පිටුවට ශබ්ද ඈතුලත් කිරීම.

### <audio src= "E:\Masju.mp3 controls loop autoplay>

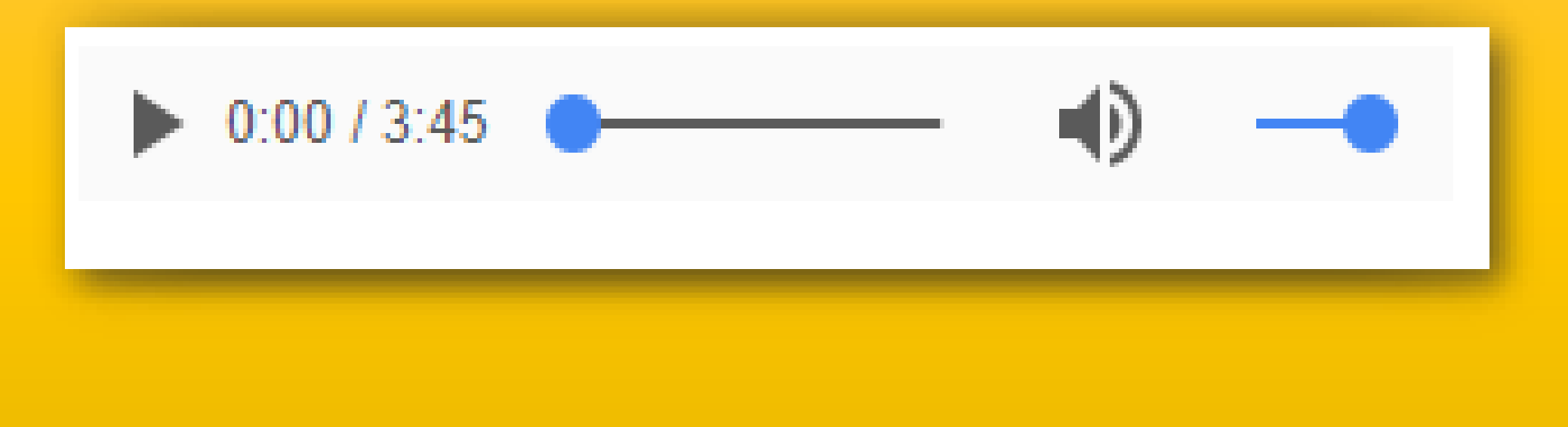

Tech by , ICT Guru: - Kavindu a Jeyawardana

## වෙබ් අඩවියකට වීඩියෝ භාවිත කිරීම.

#### <video src= "F:\Kavindu Video\Untitled4.mp4" controls loop autoplay>

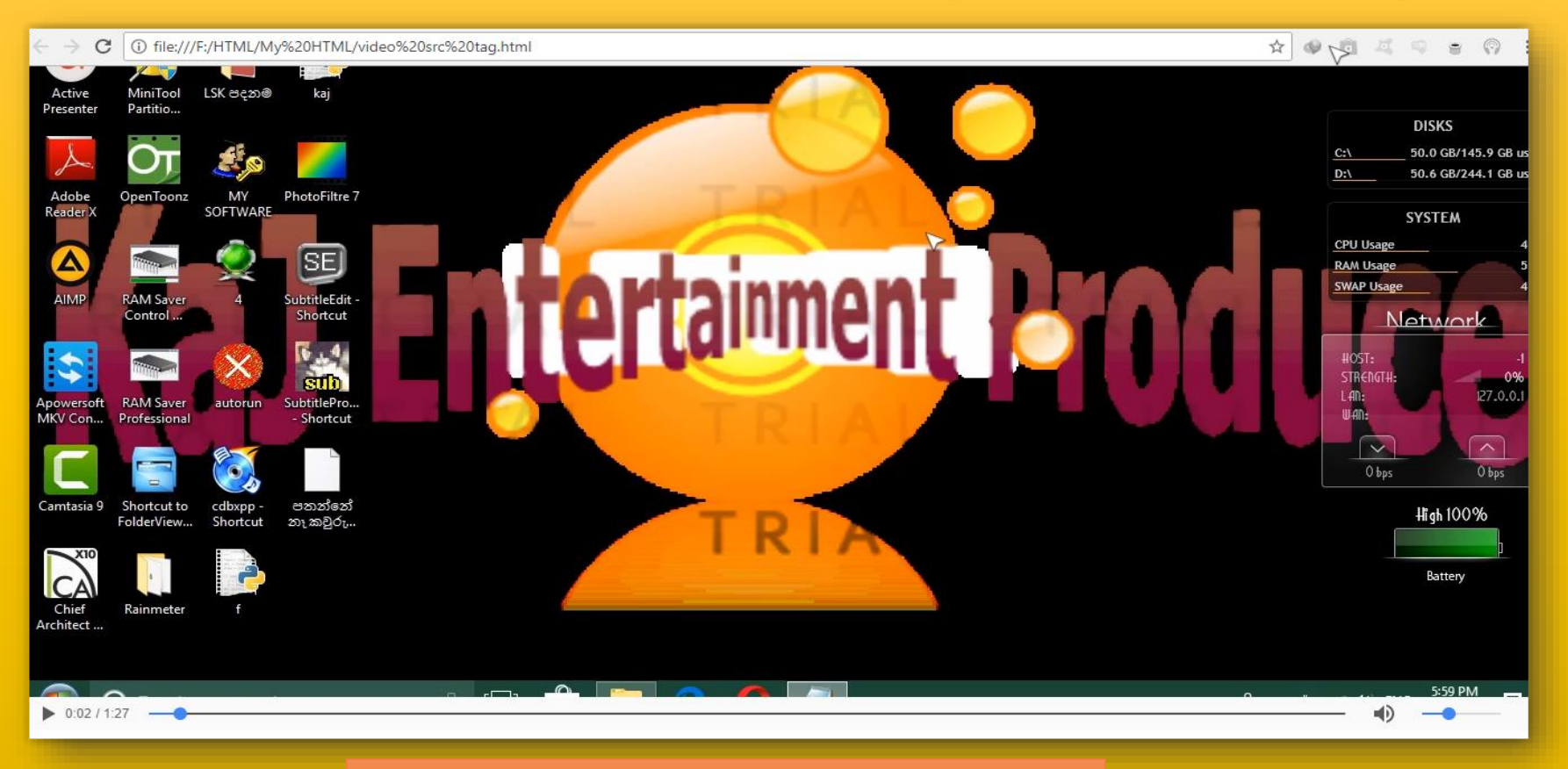

#### Tech by , KTGuru:-Kavindu a Jeyawardana

#### (embed)

## <embed src= "F:\Kavindu Video\Untitled4.mp4" > <embed src= "E:\Masju.mp3 ">

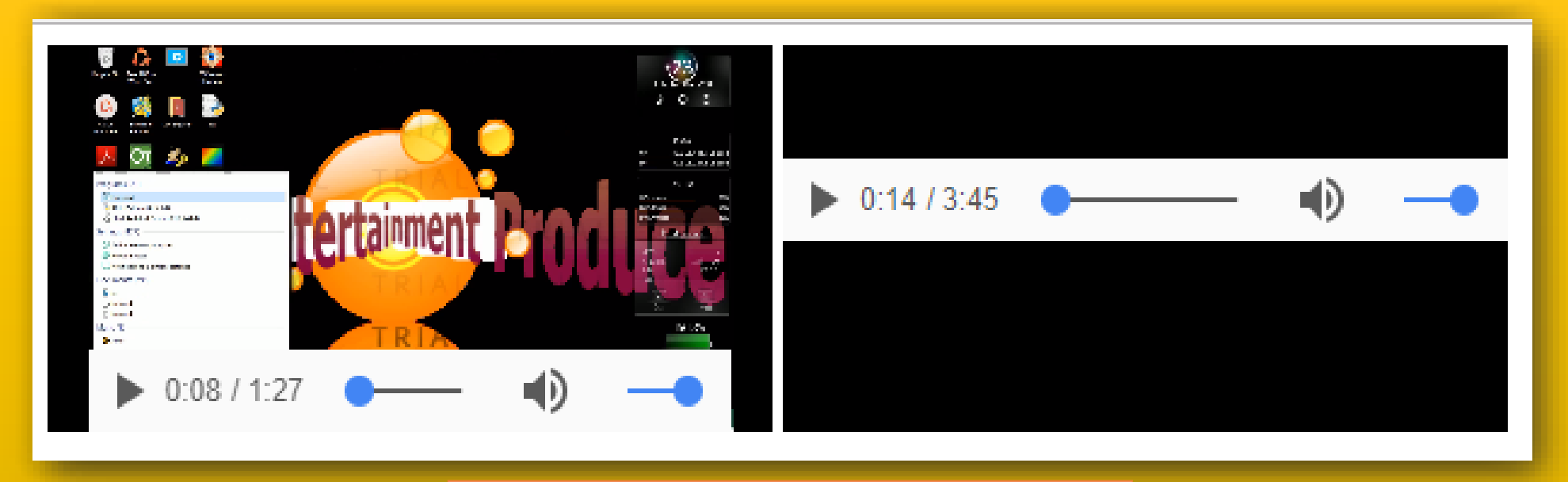

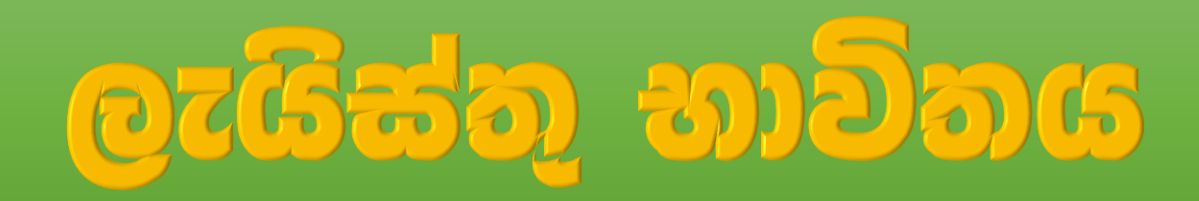

## |<0|>|<d|>|

Tech by, KTGuru:-Kavindu a Jeyawardana

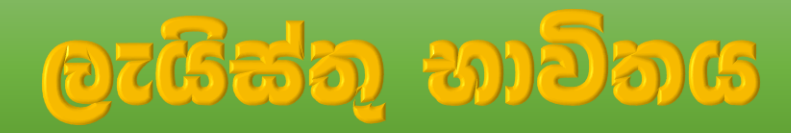

#### 

- Upload a video from your hard drive (most video formats are accepted)
- Search YouTube for a video to embed
- Add a video from your mobile phone (requires the Google+ app)
- Record a video using your webcam
- There are many ways of choosing images to include in your blog posts:

#### 

- Upload an image from your hard drive Insert an image previously uploaded to this blog
- Add an image hosted in Picasa Web Albums
- Upload from your mobile phone (requires the Google+ app)

#### 

#### 

- - Upload a video from your hard drive (most video formats are accepted)
  - · Search YouTube for a video to embed
  - Add a video from your mobile phone (requires the Google+ app)
  - Record a video using your webcam
  - There are many ways of choosing images to include in your blog posts:
    - Upload an image from your hard drive Insert an image previously uploaded to this blog
    - Add an image hosted in Picasa Web Albums
    - Upload from your mobile phone (requires the Google-

#### <0|>

- Upload a video from your hard drive (most video formats are accepted)
- Search YouTube for a video to embed
- Add a video from your mobile phone (requires the Google+ app)
- Record a video using your webcam
- There are many ways of choosing images to include in your blog posts:

#### 

- Upload an image from your hard drive Insert an image previously uploaded to this blog
- Add an image hosted in Picasa Web Albums
- Upload from your mobile phone (requires the Google+ app)

#### 

Tech by SCTGuru: Kavindu a Jeyawardana

- 1. Upload a video from your hard drive (most video formats are accepted)
- 2. Search YouTube for a video to embed
- 3. Add a video from your mobile phone (requires the Google+ app)
- 4. Record a video using your webcam
- 5. There are many ways of choosing images to include in your blog posts:
  - · Upload an image from your hard drive · Insert an image previously uploaded to this blog
  - Add an image hosted in Picasa Web Albums

mobile phone (requires the Google+ app)

13

### වෙබ් අඩවියකට විස්තර ලැයිස්තු එක් කිරීම. (Description list)

#### <dl>

#### <dt>ICT</dt>

<dd>Infromation Communication Technologies</dd>

<dt>SFT</dt>

<dd>Science For Technologies</dd>

</di>

ICT Infromation Communication Technologies SFT Science For Technologies eech by, ICe Guru:-Ravindu a Jeyawardana

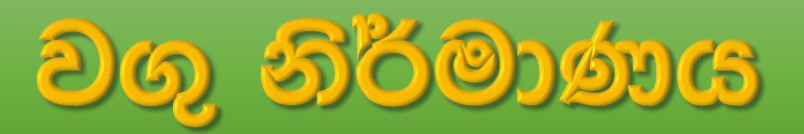

#### 

#### <caption>MY INFROMATION</caption>

## No

#### 

#### 1

Kavindu Avishka Jeyawardana

2001/07/17

#### <<u>/tr></u>

#### **<`r>** 2019-03-05

#### 2

KAv!nDU A JEyawardaNA KAv!nDU A JEyawardaNA MR/Pitabeddara D.V MR/Pitabeddara D.V Kavindua58@outlook.com Kavindua58@outlook.comKavindua58@outlook.comKavindua58@outlook.com<

#### 

3

#### 

#### 

|    | MY INFROMATION              |                             |                            |        |          |            |
|----|-----------------------------|-----------------------------|----------------------------|--------|----------|------------|
| No | Name                        | School                      | Gmail account              | Age    | Subject  | Birthday   |
| 1  | Kavindu Avishka Jeyawardana | MR/Bopagoda Sugeeshwara M.V | kavinduavishka58@gmail.com | 17year | ICT-HTML | 2001/07/17 |
| 2  | KAv!nDU A JEyawardaNA       | MR/Pitabeddara D.V          | kavindua58@outlook.com     | 17year | ICT-HTML | 2001/07/17 |
| 2  | 3                           |                             |                            |        |          |            |
|    |                             |                             |                            |        |          |            |
|    |                             |                             |                            |        |          |            |

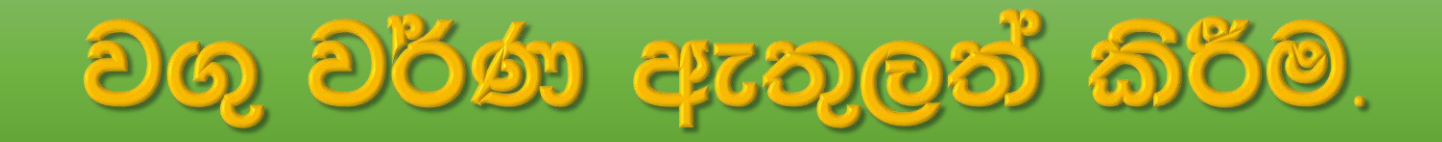

#### 

<caption>MY INFROMATION</caption>

#### 

No Name School Gmail account Age

Subject

Birthday

#### 

#### 

1

td bgcolor="CC3300">Kavindu Avishka Jeyawardana

td bgcolor="FF5600">MR/Bopagoda Sugeeshwara M.V

bgcolor="FF59999">kavinduavishka58@gmail.com

17year

ICT-HTML

2001/07/17

2 KAv!nDU A JEyawardaNA MR/Pitabeddara D.V kavindua58@outlook.com kavindua58@outlook.com 17year ICT-HTML ICT-HTML

#### >

<font color="red"3</font>

10

|   | MY INFROMATION |                             |                             |                            |        |          |            |
|---|----------------|-----------------------------|-----------------------------|----------------------------|--------|----------|------------|
|   | No             | Name                        | School                      | Gmail account              | Age    | Subject  | Birthday   |
|   | 1              | Kavindu Avishka Jeyawardana | MR/Bopagoda Sugeeshwara M.V | kavinduavishka58@gmail.com | 17year | ICT-HTML | 2001/07/17 |
|   | <b>.</b>       | KAv!nDU A JEyawardaNA       | MR/Pitabeddara D.V          |                            | 17year | ICT-HTML | 2001/07/17 |
| Ľ | 2              | 3                           |                             |                            |        |          |            |

Tech by KTGuru:-Kavindu a Jeyawardana

-

## FRAMES

<frameset rows="40%,60%">

<frame src="C:\Users\KaJ EnT PrO\Pictures\v.png"> <frame src="C:\Users\KaJ EnT PrO\Pictures\v.png">

</frameset>

| farame.html ×                                 | – 0 × |
|-----------------------------------------------|-------|
| ← → C ③ file:///F:/HTML/My%20HTML/farame.html |       |
| TECHNOLOGIES                                  | ·     |
|                                               |       |
| TECHNOLOGIES                                  |       |
|                                               |       |
|                                               |       |

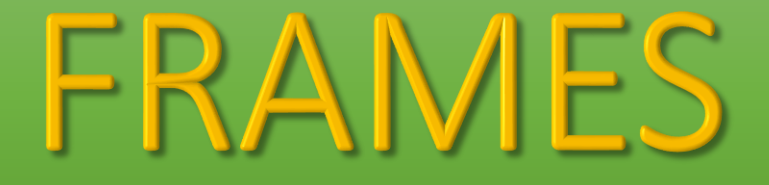

#### <frameset cols="40%,60%">

<frame src="C:\Users\KaJ EnT PrO\Pictures\v.png"></frame> <frame src="C:\Users\KaJ EnT PrO\Pictures\v.png"></frame>

#### </frameset>

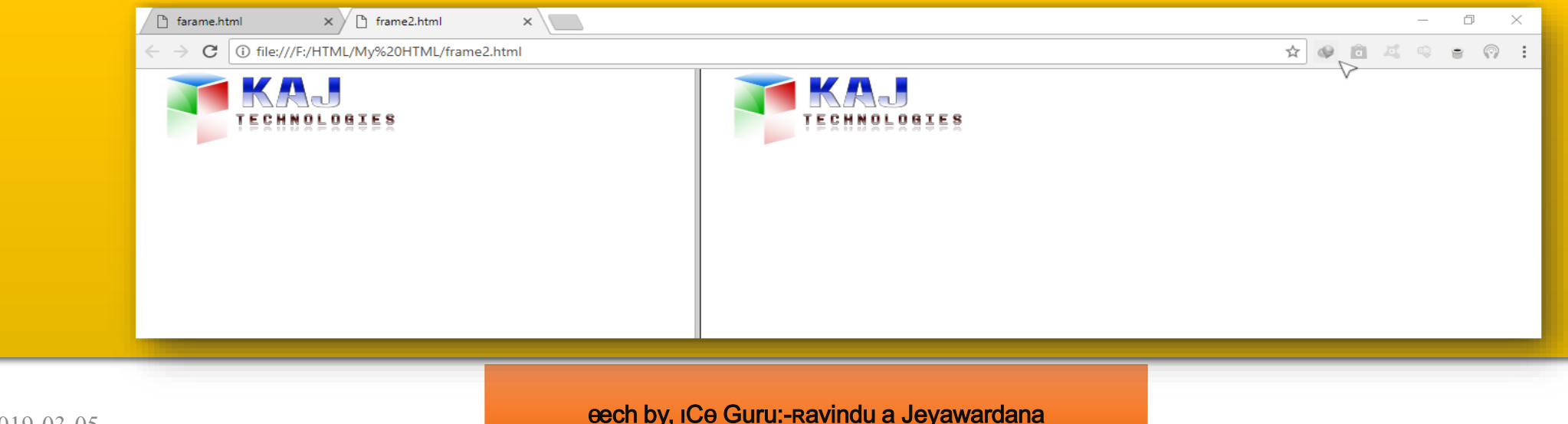

## TEXT AREA

#### <textarea>

</textarea>

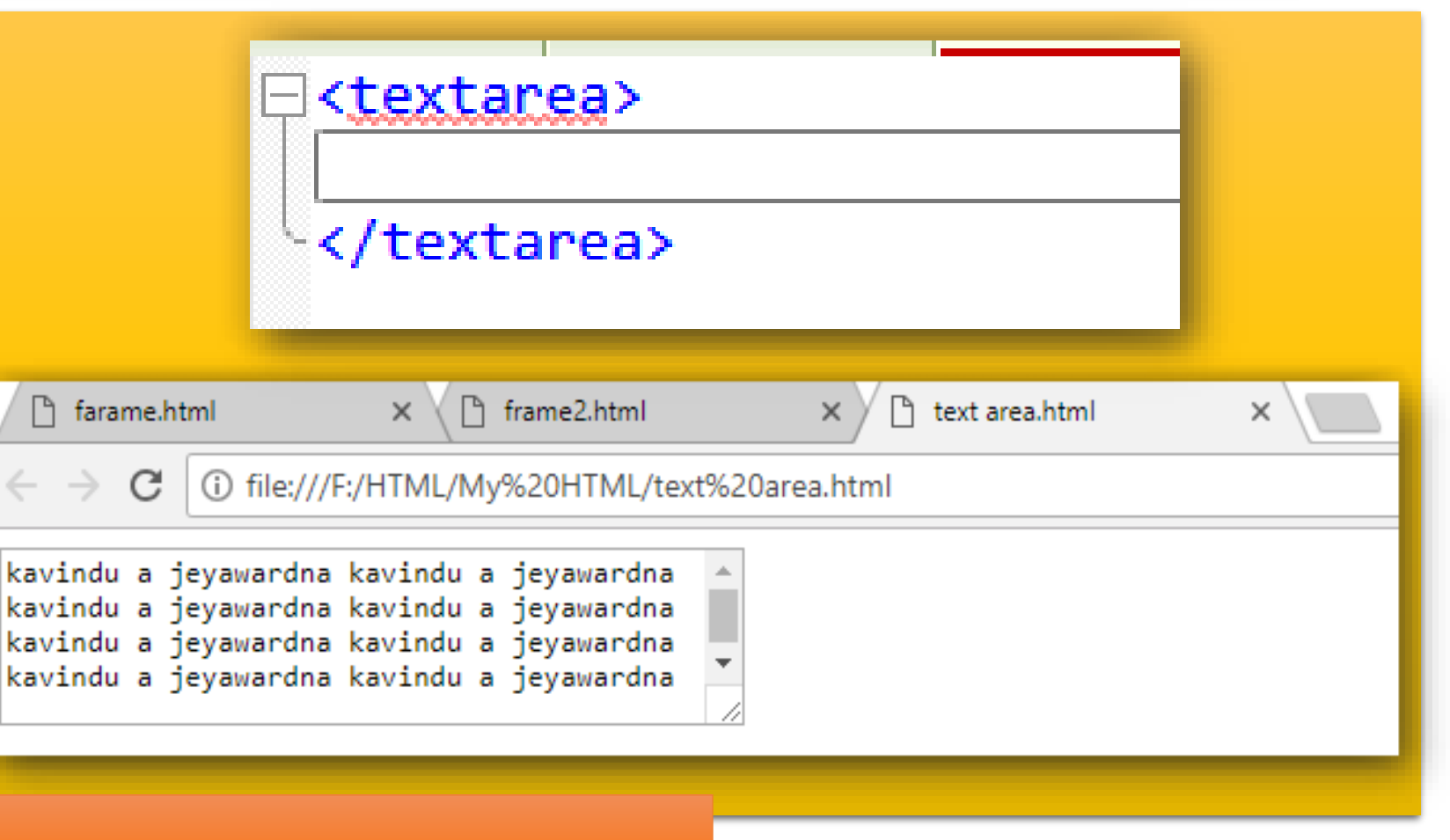

## SELECT

#### <select>

</select>

<option>1</option>

<option>2</option>
<option>3</option>
<option>4</option>
<option>5</option>
<option>6</option>
<option>7</option>
<option>8</option>
<option>9</option>
<option>20</option>

Ŧ.

eech by, ICe Guru:-Ravindu a Jeyawardana

## INPUT

<input type="text"maxlength="5"></input> <input type="number"placeholder="number"></input> <input type="password"size="2"></input> <input type="date"></input> <input type="range"></input>

| $\  \   \in \   \Rightarrow \   G$ | i file:///F:/HTML/My%20HTML/input.html |
|------------------------------------|----------------------------------------|
| Max                                | 017746554545 ••• 05/28/2018            |
|                                    |                                        |

## Thenk for wetching TEGHIBR, NGT GRURD: - RANAMORU A SERVER MARINA

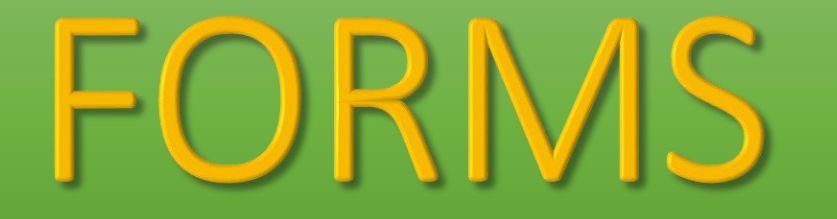